# Sophia University Exchange Program

Guide for Online Application Portal for Students

## IMPORTANT

Log-in account, password and URL for online application portal will be sent to each student via email once the online nomination is completed by the home university.

After receiving the email, please complete online application following the instructions below.

## Step 0: Receiving an Email for Online Application

After the nomination from your home university is complete, online application information will be sent to you.

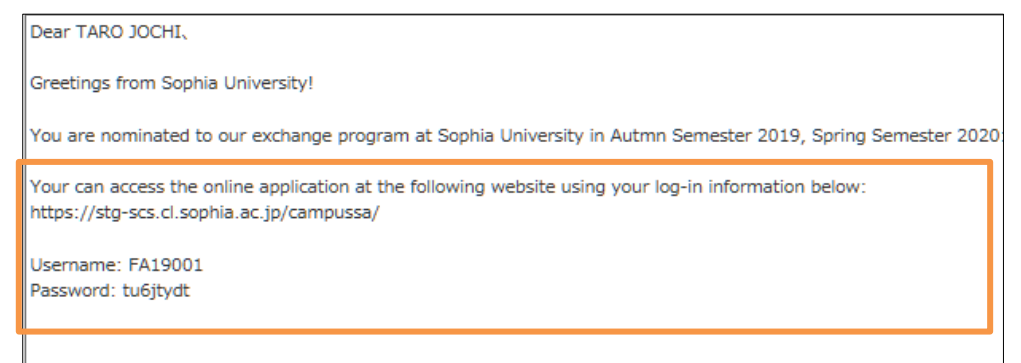

# Step 1: Log-in

Go to the designated URL and log-in with ID and password.

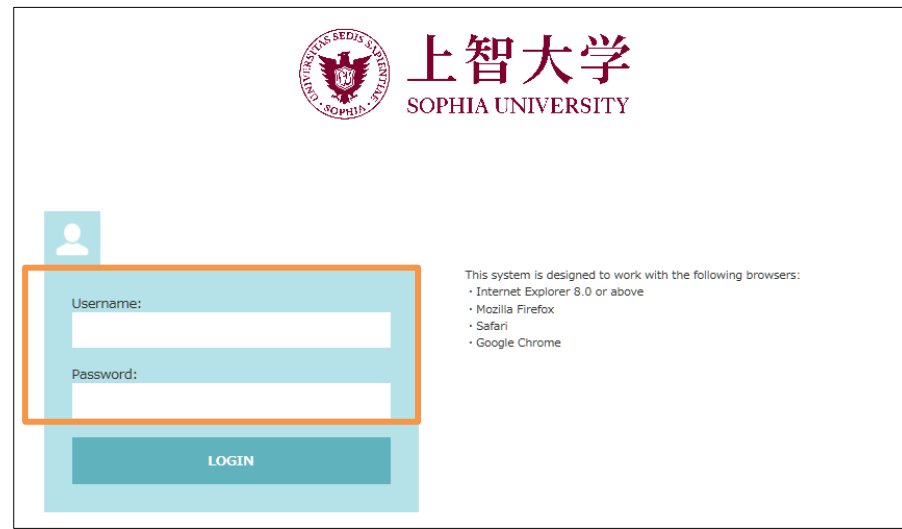

After logging-in, the page will show your current application status.

| Sophia University                                                        |                                              |  |  |  |  |  |  |
|--------------------------------------------------------------------------|----------------------------------------------|--|--|--|--|--|--|
| Study Abroad Progress Basic Information                                  | 😰 Study Abroad Progress 🗧 Basic Information  |  |  |  |  |  |  |
| Study Abroad Progress                                                    | 🝸 Study Abroad Progress                      |  |  |  |  |  |  |
| Hello!<br>Check the progress of your study abroad at SOPHIA below:       |                                              |  |  |  |  |  |  |
| Before you start your application, please read all the application infor | mation on our web page here.                 |  |  |  |  |  |  |
| Pre-Departure                                                            |                                              |  |  |  |  |  |  |
| Submit Online Application :                                              | Incomplete (Deadline: 2019/04/10)            |  |  |  |  |  |  |
| Submit <u>Required Documents</u> :                                       | Incomplete (Deadline: 2019/04/10)            |  |  |  |  |  |  |
| Submit Immigration Information :                                         | Incomplete (Deadline: 2019/04/10) 参照… Upload |  |  |  |  |  |  |
| Submit <u>Housing Application</u> :                                      | Incomplete (Deadline: 2019/04/10)            |  |  |  |  |  |  |

If you would like to change your password, please click "Basic Information."

| Sophia University                       |                                             |  |
|-----------------------------------------|---------------------------------------------|--|
| Study Abroad Progress Basic Information |                                             |  |
| Basic Information                       |                                             |  |
| PERSONAL INFORMATION                    |                                             |  |
| Name (EN)                               | *Nomination                                 |  |
| Period of Study Abroad                  | Autmn Semester 2019<br>Spring Semester 2020 |  |
| ID                                      | FA19001                                     |  |
| Current Password                        |                                             |  |
| New Password                            |                                             |  |
| New Password (Confirm)                  |                                             |  |

Please do not forget your password!!

#### Step 2: Complete Application Information

Click "Online Application" on the "Study Abroad Progress."

| Sophia University                                                       |                                                                    |  |  |  |  |  |
|-------------------------------------------------------------------------|--------------------------------------------------------------------|--|--|--|--|--|
| Study Abroad Progress Basic Information                                 |                                                                    |  |  |  |  |  |
| Study Abroad Progress                                                   |                                                                    |  |  |  |  |  |
| Check the progress                                                      | Hello!<br>Check the progress of your study abroad at SOPHIA below: |  |  |  |  |  |
| Before you start your application, please read all the application info | rmation on our web page <u>here</u> .                              |  |  |  |  |  |
| Pre-Departure                                                           |                                                                    |  |  |  |  |  |
| Subr it <u>Online Application</u> :                                     | Incomplete (Deadline: 2019/04/10)                                  |  |  |  |  |  |
| Submit Required Documents :                                             | Incomplete (Deadline: 2019/04/10)                                  |  |  |  |  |  |
| Submit Immigration Information :                                        | Incomplete (Deadline: 2019/04/10) 参照… Upload                       |  |  |  |  |  |
| Submit <u>Housing Application</u> :                                     | Incomplete (Deadline: 2019/04/10)                                  |  |  |  |  |  |

#### There are 8 pages in total. Please fill in all the required information.

| 🌐 Onlir                                                                               | ne Applica                      | tion              |                                    |                                       |                              |                                    |                                  |          |        |
|---------------------------------------------------------------------------------------|---------------------------------|-------------------|------------------------------------|---------------------------------------|------------------------------|------------------------------------|----------------------------------|----------|--------|
| Sophia University<br>Autmn Semester 2019 - Spring Semester 2020<br>Online Application |                                 |                   |                                    |                                       |                              |                                    |                                  |          |        |
| 1. PERSO                                                                              | NAL INFO                        |                   |                                    |                                       |                              |                                    |                                  |          |        |
| Page1>                                                                                | Page2>                          | Page3>            | Page4>                             | Page5>                                | Page6>                       | Page7>                             | Page8>                           | Confirm> | Submit |
|                                                                                       |                                 |                   | Status: Incom                      | nplete (Your app                      | lication has not             | been submitted                     | yet)                             |          |        |
| NAME IN ENGLI<br>P>JPNJOCHI>>                                                         | SH Spelling and<br>SOPHIKO>JANE | order of names r  | must be exactly<br>, the last name | as shown at the<br>is JOCHI, first ni | bottom of the ame is SOPHIKC | photo page of yo<br>and middle nar | our passport. (e<br>me is JANE.) | a.g. For |        |
| Name in Alp                                                                           | habet アルファベ                     | ット氏名              |                                    |                                       |                              |                                    |                                  |          |        |
| Your name v                                                                           | vill be automatic               | ally converted to | capital letters.                   | 入力した氏名は大                              | 文字に自動変換。                     | <u>ಕೆಗಿ</u> ಹರ.                    |                                  |          |        |
| Last(姓)*                                                                              |                                 |                   |                                    | C                                     | ОСНІ                         |                                    |                                  |          |        |
| First(名)*                                                                             |                                 |                   |                                    | Т                                     | ARO                          |                                    |                                  |          |        |

On Page 5, you will be required to choose a program which you wish to be enrolled at Sophia.

If you are an undergraduate English-speaking student and wish to take courses (including Japanese language courses) from the Faculty of Liberal Arts, please choose "English-Taught Program," "Undergraduate," and "Faculty of Liberal Arts,"

| ()) Onlin    | ne Applicat     | tion       |       |                                |                                                                                                    |                                                             |                           |         |  |
|--------------|-----------------|------------|-------|--------------------------------|----------------------------------------------------------------------------------------------------|-------------------------------------------------------------|---------------------------|---------|--|
|              |                 |            | Autmi | Soph<br>n Semester 20<br>Onlin | ia University<br>)19 - Spring S<br>e Application                                                                       | emester 2020                                                |                           |         |  |
| 5. STUDY     | PLAN            |            |       |                                |                                                                                                    |                                                             |                           |         |  |
| Page1>       |                 |            |       | Page5>                         |                                                                                                    |                                                             |                           |         |  |
|              |                 |            |       | mplete (Your ap                |                                                                                                    | t been submitted                                            | l yet)                    |         |  |
| Program プロ   | バラム*            |            |       |                                | <ul> <li>Japanese-Ta</li> <li>English-Taug</li> <li>SAIMS</li> <li>LAP</li> <li>German-Japa</li> </ul>                 | ught Program 日<br>ht Program 英語<br>anese Exchange           | 本語受入<br>受入<br>Program ドイツ | 語学科在外履修 |  |
| Department , | / Graduate Prog | ram 学科・専攻* |       | (                              | <ul> <li>Graduate 大名</li> <li>Undergradua</li> <li>GREEN SCIENC</li> <li>GREEN ENGINE</li> <li>DEPARTMENT (</li> </ul> | 学院<br>ate 学部<br>E COURSE<br>ERING COURSE<br>DF LIBERAL ARTS | s                         |         |  |

On Page 5, you also need to choose courses you wish to take at Sophia. Please read the instructions carefully and fill in the course code and title. You can search for course details using the syllabus inquiry.

| Course Code                   | Course Title       |
|-------------------------------|--------------------|
| AJPN111                       | Japanese 1         |
| RPH341                        | Japanese Religions |
|                               |                    |
|                               |                    |
|                               |                    |
|                               |                    |
|                               |                    |
|                               |                    |
| g Semester 2020 Syllabus シラパス |                    |
| Course Code                   | Course Title       |
| AJPN112                       | Japanese 2         |
| AJPN112                       | Japanese 2         |

On the confirmation page, you can preview the information you have filled in. Please check the list of required documents and agree to the promise.

| 8. APPLICATION CHECKLIST                                                                                                    |                                                                                                    |                                                                                                    |                                                                                                    |  |  |  |
|----------------------------------------------------------------------------------------------------|----------------------------------------------------------------------------------------------------|----------------------------------------------------------------------------------------------------|----------------------------------------------------------------------------------------------------|--|--|--|
| Autumn Semester 2019 Exchange Program Application Check Li                                                                                                    | ist                                                                                                    |                                                                                                    |                                                                                                    |  |  |  |
|                                                                                                    | <ul> <li>Application form (print</li> <li>Letter of academic red</li> <li>Official academic trans</li> <li>List of Courses Curren</li> <li>TOEFL / IELTS(Acader<br/>(for ALL applicants from<br/>taught program)</li> <li>JLPT official test report<br/>taught in Japanese)</li> <li>Certificate of Health (for<br/>3 color photographs (for<br/>Photo copy of your page)</li> </ul>                                          | ted after online submission)<br>commendation (form provided)<br>script(s)<br>Itly Enrolled (if not listed on the tra<br>mic) / TOEIC official test report<br>n non-English-speaking institutions<br>t (For applicants to departments/<br>form provided)<br>length 4cm × width 3cm *exact siz<br>ssport (and visa, if you have any) | anscript)<br>applying for English-<br>graduate programs<br>ze)                                                                                            |  |  |  |
| Promise 警約<br>an applicant for admission to Sophia University, hereby pron<br>students coming from abroad. I am fully aware that a seriou<br>deportation from the country.<br>During my study abroad, I promise to take credits by semes<br>promise not to abandon my studies in the middle of a semes<br>scheduling of examinations, in order to return to my country<br>Upon completion of the exchange studies, I give Sophia the<br>Finally, I do not hold the school responsible for my personal<br>CCICC. 日本国政府の制定した外国人留学生としての行いに関する<br>ことを承知しています。留学中は、上智大学の話場に従って学知能<br>放棄したり、学期除了前に満国するために上智大学での試験日報<br>また、交換留学期間除了後に上智大学が私の母校へ成績を送付する<br>最後に、借金、罰金、法令違反などの指摘行為についての責任をか | nise to obey the laws of Japan and the r<br>is violation of these laws and regulations<br>ter according to the criteria of Sophia U<br>ster for any reason nor will I ever ask for<br>earlier than the academic calendar per<br>right to release my academic transcript<br>conduct or for my personal debts or fin<br>Sight() ことを誓います。これらの法令<br>に単位を取得し、期末試験を終了すること<br>対象上行など特別は記憶を求めるようなこと<br>5ことを認めます。<br>マデに負わせることはいたしません。 | egulations laid down by the goven<br>s may be followed by expulsion fro<br>niversity and to finish the final exa<br>r special arrangements at Sophia L<br>mits.<br>to the home institution.<br>es imposed upon me for violations<br>に違反することは大学からの除難およ<br>な著約いたします。しかなる理由にま<br>はいたしません。                                             | nment for the conduct of<br>m the University and<br>minations. In particular, I<br>Jniversity, such as early<br>of laws.<br>び日本国からの追放になる<br>らいても学期の途中で勉学を |  |  |  |
| When you click "Print", a PDF file "OnlineApplication.pdf" is created. You can open and save the file, so please print the pdf file and send it to Sophia University<br>together with other required documents.<br>Printをクリックすると、OnlineApplication.pdfというPDFファイルが生成されます。このフォームを印刷して、他の必要書類と一緒に上智大学に郵送してください。                                                                                                    |                                                                                                    |                                                                                                    |                                                                                                    |  |  |  |
| < Previous Page                                                                                                    | Print                                                                                                    | Submit >                                                                                                    |                                                                                                    |  |  |  |

When you click "Print," a file named "OnlineApplication.pdf" (2 pages) is created in PDF. After printing the file, <u>attach a digital photo on the first page</u> in the designated box, and send a scanned copy to Sophia University via email together with other required documents.

| Academic Year 2<br>(Application Period: March ( | 2019<br>01 - April 10, 2019) |                            |                                                            | 💓 上智大学                                                                                                    | () 上智大学                                                                                                    |
|-------------------------------------------------|------------------------------|----------------------------|------------------------------------------------------------|----------------------------------------------------------------------------------------------------|----------------------------------------------------------------------------------------------------|
|                                                 | APPLICATIO                   | ophia Unive                | rsity(上智大学<br>HANGE PROGRAM (3                             | )<br>該留学願書                                                                                                    | Academic Purpose Roay 2-75-7<br>Through linitig August II. Interdend my intrinses and learned non-shore share colores and Herrylan. Jaina learned German language and<br>acceptualed appear with head acception of anyone. Therefore, a Consider this as an entrifuing exercise both personal surgust<br>and acceptualed acception of the acception of the accep |
| Semester who wishes<br>留学を希望する学期                | to study abroad              | Autumn Semester 20<br>2020 | 19 and Spring Semester                                     |                                                                                                    | Particular sector of the sector of the secto       |
| Program<br>プログラム                                |                              | English-Taught Progr       | am 英語受入                                                    |                                                                                                    | researcher. And I am must that I will be successful in this program and maintain the high standards of your university. Thank you for<br>considering my request.                                                                                                    |
| Department / Graduat<br>学科·専攻                   | te Program                   | Undergraduate 学部           | DEPÄRTMENT                                                 | OF LIBERAL ARTS                                                                                                    | Character カウント 975                                                                                                    |
| Name in Alphabet<br>アルファベット氏名                   | ЈОСНІ                        | TA<br>Last #               | RO                                                         | nt & Middle                                                                                                    | Promise 誓約                                                                                                    |
| Name in Kanji<br>虞字氏名                           | 上智 大郎                        |                            | Name in KATAKANA<br>カタカナ氏名                                 | ジョウチ タロウ                                                                                                    |                                                                                                    |
| Nex<br>1930                                     | ۲                            |                            | Birth Date<br>生年月日                                         | 1996/10/16                                                                                                    | an applicant for admission to Sophia University, hereby promise to obey the laws of Japan and the regulations laid down by<br>the government for the conduct of students coming from abroad. I am fully aware that a serious violation of these laws and<br>regulations may be followed by exprusing from the Linderstring from denotation from the country.                                                                                                    |
| Country of<br>Citizenship                       | Nationality 1:               | JAPAN<br>BRAZIL            | If you hold dual o<br>you would use to<br>including Japan, | idiaesahip, indicate both. Then check the one<br>enter Japan. If you hold dual citizenship<br>rou must use Japanese nationality. | During my study abroad, I promise to take credits by semester according to the criteria of Sophia University and to finish the<br>final examination. In particular, I promise not to abandon my studies in the middle of a semester for any reason nor will<br>ever ask for special arrangements at Sophia University, such as early scheduling of examinations, in order to return to my                                                                                                    |
| Birth Place<br>出生地                              | Tokyo                        | -<br>City 8                | Sta                                                        | JAPAN<br>te H Country II                                                                                                    | country earlier than the academic calendar permits.<br>Upon completion of the acadange studies, if give Sophia the right to release my academic transcript to the home institution.<br>Finally, I do not hold the school responsible for my personal conduct or for my personal debts or fines imposed upon me for<br>violations of laws.                                                                                                    |
| Home University<br>出身大学                         | Universite d'Ab              | oomey-Calavi               | Major<br>専攻                                                | Business                                                                                                    |                                                                                                    |
| Expected Graduation<br>卒業見込年月                   | 05<br>Yea                    | 2020<br>g 年                | Degree to be awarded<br>取得見込子位                             |                                                                                                    | 上智大学に留学を出版する私、」と智大郎 は<br>ここと日本国政党の知道にある国人研究などしての行いに関すた社会に成立こと報知また。これらの社会に確認することは主要からの時間を                                                                                                    |
| Health Conditions<br>病気-身体状況                    | None                         |                            |                                                            |                                                                                                    | よび言葉語がの意味だらなことを発現しています。使やいた、血を大きの実際に対して考測にしたな意味、原本は熟練すですことを発明<br>いたしますいな意味において学校のからや「読やを読みない」が発展すてに構成することが大学での試験目前の補上がなごや得な<br>記録を決定者学業語味です。こことであった。<br>一般をいた得き、目前にはなった。<br>一般をいた得き、目前にはなった。                                                                                                    |
| Japanese Language St                            | tudy Background              | Yes                        |                                                            |                                                                                                    | Applicad's name<br>認識意覺名 日村(年/月/日) 2018/11/28                                                                                                    |
|                                                 | ment to Taba at S            | and the second second      | 美雄大系科日本副業  ブマー                                             | <b>T</b> 1                                                                                                    |                                                                                                    |
| Autumn Semester 201                             | 19                           | opini 1 H X + Cittle       | Spring Semester 2020                                       |                                                                                                    |                                                                                                    |
| Course Code                                     | Course Title                 |                            | Course Code                                                | Course Title                                                                                                    |                                                                                                    |
| AJPN111                                         | Ja                           | panese l                   | AJPN112                                                    | Japanese 2                                                                                                    |                                                                                                    |
| RPH341                                          | Japan                        | ese Religions              | 188306                                                     | Management Accounting                                                                                                    |                                                                                                    |
|                                                 |                              |                            |                                                            |                                                                                                    |                                                                                                    |
|                                                 |                              |                            |                                                            |                                                                                                    |                                                                                                    |
|                                                 |                              |                            |                                                            |                                                                                                    |                                                                                                    |
|                                                 |                              |                            |                                                            |                                                                                                    |                                                                                                    |

E.

After printing the application file, please click "Submit" to complete online application form.

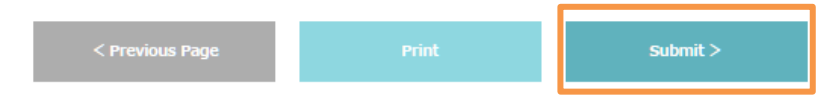

DO NOT FORGET TO CLICK "SUBMIT!!"

You can download and print the application form in pdf after submission from the top page "Study Abroad Progress." If you would like to review the submitted application information or print the application form, please click the "Online Application."

| 1 Study Abroad Progress                                                                              |                                   |  |  |  |  |
|----------------------------------------------------------------------------------------------------|-----------------------------------|--|--|--|--|
| Hello!<br>Check the progress of your study abroad at SOPHIA below:                                   |                                   |  |  |  |  |
| Before you start your application, please read all the application information on our web page here. |                                   |  |  |  |  |
| Pre-Departure                                                                                        |                                   |  |  |  |  |
| Sut mit <u>Online Application</u> :                                                                  | Complete (2018/11/26)             |  |  |  |  |
| Submit Required Documents :                                                                          | Incomplete (Deadline: 2019/04/10) |  |  |  |  |
|                                                                                                    | Incomplete (Deadline: 2019/04/10) |  |  |  |  |

# Step 3: Application for Certificate of Eligibility (\*online submission)

Download the Certificate of Eligibility (CoE) application form from "Documents" and fill in all required information.

| Documents                                    |  |
|----------------------------------------------|--|
| 00.Details about Application Materials.pdf   |  |
| 01.Recommendation Letter Form.pdf            |  |
| 01.Recommendation Letter Form.xlsx           |  |
| 02.Certificate of Health.pdf                 |  |
| COE Application Form Spring2019.xlsx         |  |
| (Sample)CoE_Application_Form_Spring2019.xlsx |  |
| Calendar&Arrival Spring 2019.pdf             |  |

Please upload the completed CoE application form to "Submit Immigration Information."

| Study Abroad Progress                                                                                |                                                  |  |  |  |  |
|----------------------------------------------------------------------------------------------------|--------------------------------------------------|--|--|--|--|
| Hello!<br>Check the progress of your study abroad at SOPHIA below:                                   |                                                  |  |  |  |  |
| Before you start your application, please read all the application information on our web page here. |                                                  |  |  |  |  |
| Pre-Departure                                                                                        |                                                  |  |  |  |  |
| Submit Online Application :                                                                          | Incomplete (Deadline: 2019/04/10)                |  |  |  |  |
| Submit <u>Required Documents</u> :                                                                   | Incomplete (Deadline: 2019/04/10)                |  |  |  |  |
| Submit Immigration Information :                                                                     | Tassemplate (Deadline: 2050/04/50)<br>参照… Upload |  |  |  |  |
| Submit Housing Application :                                                                         | Incomplete (Deadline: 2019/04/10)                |  |  |  |  |

## Step 4: Housing Application (\*online submission)

Notes: Housing allocation works on first-come-first-served basis.

Click the "Housing Application."

| Pre-Departure                        |                                             |
|--------------------------------------|---------------------------------------------|
| Submit Online Application :          | Incomplete (Deadline: 2019/04/10)           |
| Submit <u>Required Documents</u> :   | Incomplete (Deadline: 2019/04/10)           |
| Submit Immigration Information :     | Incomplete (Deadline: 2019/04/10) 参照 Upload |
| Sub nit <u>Housing Application</u> : | Incomplete (Deadline: 2019/04/10)           |

If you have chosen "Sophia Associated Housings," please number the housings in the order of your preference on the second page.

| The the test of the test of the test of the test of the test of the test of the test of test of test o |                 |       |  |                                                                                      |
|----------------------------------------------------------------------------------------------------|-----------------|-------|--|--------------------------------------------------------------------------------------|
| Sophia University<br>Autmn Semester 2019 - Spring Semester 2020<br>Housing Application Form                                                                                                    |                 |       |  |                                                                                      |
| *This question n                                                                                                    | equires an answ | ver.  |  |                                                                                      |
| Page1>                                                                                                    |                 |       |  |                                                                                      |
| Status: Incomplete (Your application has not been submitted yet)                                                                                                    |                 |       |  |                                                                                      |
| We will not use the personal information on the housing application for other purposes.                                                                                                    |                 |       |  |                                                                                      |
| HOUSING AR                                                                                                    | RANGEMENTS      | 宿舍斡旋* |  |                                                                                      |
| Housing List for Sophia and Self Arrangement (上智大学の寮と自己手配の宿舍一覧):<br>https://www.sophia.ac.jp/eng/admissions/exchangeprograms/housingInfo_costs/Housing_List/index.html                                                                                                    |                 |       |  |                                                                                      |
|                                                                                                    |                 |       |  | <ul> <li>SOPHIA Associated Housings 上智大学の意</li> <li>SELF Arrangement 自己手配</li> </ul> |

| Page1> Page2>                                                                                                    | Confirm>         | Submit          |                            |                                                                                                    |  |
|----------------------------------------------------------------------------------------------------|------------------|-----------------|----------------------------|----------------------------------------------------------------------------------------------------|--|
|                                                                                                    |                  | Status: Incom   | plete (Your application ha | is not been submitted yet)                                                                                                    |  |
| We will not use the personal info                                                                                                    | rmation on the h | ousing applicat | ion for other purposes.    |                                                                                                    |  |
| HOUSING PREFERENCE 宿舍希                                                                                                    | 望                |                 |                            |                                                                                                    |  |
| Read housing information carefully from the link below before ranking selection. Only rank housing options that you are willing to enter if once assigned.<br>Housing allocation works on first come, first served basis. Those who cannot be placed to any of the housing options below should look for housing by your<br>own. *The availabilities are quite limited. We are strongly adviced to choose 2 or more housings to assure their housing arrangement.<br>下記リンクより宿舎案内をよく読んだ上、入居希望宿舎の希望順位を記して下さい。配置された場合必ず入居する宿舎のみお選びください。宿舎配置は先着順で行います。配<br>置されない場合はご自身で手配する必要があります。*入居可能人数が限られていますので、少なくとも2つ以上の希望をつけることをお勧めします。<br>Housing List (宿舎一覧): <u>https://www.sophia.ac.jp/eng/admissions/exchangeprograms/housingInfo_costs/index.html</u> |                  |                 |                            |                                                                                                    |  |
| (WOMEN)                                                                                                    |                  |                 | 3 4 4 1 2 5                | SOPHIA SOSHIGAYA INTERNATIONAL HOUSE<br>祖師谷国際交流会館<br>SOPHIA-ARRUPE INTERNATIONAL RESIDENCE<br>上智大学アルペ国際学生寮<br>SOCIAL RESIDENCE HIGASHI-KOGANEI<br>ソーシャルレジデンス東小金井<br>KASAI INTERNATIONAL HOUSE<br>寶西インターナショナルハウス<br>AZALEA HOUSE<br>アゼリアハウス<br>DK HOUSETOKYO NERIMA<br>DK /\ウス 東京・鏡馬<br>DK HOUSE SHINKOIWA<br>DK /\ウス 新小岩<br>DK HOUSE MATSUDO<br>DK/\ウス松戸 |  |

## Step 5: Send Scanned Copies of Application Materials

After submitting online application, <u>applicants are required to send scanned</u> <u>copies of all application documents by e-mail to "inbound-co@sophia.ac.jp" with</u> <u>the title "Application for Exchange Program (Home Institution/ Your Name).</u>

We will check all the documents and give feedback for each student in order to advise about missing information and documents so that they can correct and complete application documents.

### List of Documents to be Submitted

- (1) Application form (2 pages to be downloaded in PDF after online submission)
   \*Applicants to the Graduate Program in Global Studies are required to attach a separate document which list all courses they wish to take, indicating for each the relevance to their degree of study in their home institution and their background for the course.
- (2) Letter of academic recommendation (form provided)
- (3) Official academic transcript(s)
- (4) List of courses currently enrolled (if not listed on the transcript)
- (5) Valid IELTS/ TOEIC/ TOEFL (ITP or iBT) results for English-taught program

applicants

(6) JLPT test report (N1) for Japanese-taught program applicants

- (7) Certificate of health (form provided)
- (8) Digital color photo (length 4cm × width 3cm \*exact size)
- (9) Photocopy of passport

#### Notes:

- All application forms are available online to be downloaded.
- Documents printed in a language other than English or Japanese have to be translated into English or Japanese and certified by the home institution.
- Application documents will not be returned to the applicant after submission.

#### Step 6: Application Review and Acceptance Notice

We will send confirmation email to home university and/ or students after checking all application materials. If there are any problems or missing information on the documents, we will contact you by email, therefore please check your email box regularly. You can also check the required updates on the online application system.

| Study Abroad Progress                                                                                |                                                                                                    |  |  |  |
|----------------------------------------------------------------------------------------------------|----------------------------------------------------------------------------------------------------|--|--|--|
| Hello!<br>Check the progress of your study abroad at SOPHIA below:                                   |                                                                                                    |  |  |  |
| Before you start your application, please read all the application information on our web page here. |                                                                                                    |  |  |  |
| Pre-Departure                                                                                        |                                                                                                    |  |  |  |
| Submit Online Application :                                                                          | Complete (2018/11/26)                                                                                                    |  |  |  |
| Submit <u>Required Documents</u> :                                                                   | Incomplete (Deadline: 2019/04/10)<br>Missing Docs:<br>• Photo copy of your passport<br>• TOEFL/ IELTS(Academic)/ TOEIC test report |  |  |  |
| Submit Immigration Information :                                                                     | Complete (2018/11/26) Download                                                                                                    |  |  |  |
| Submit <u>Housing Application</u> :                                                                  | Incomplete (Deadline: 2019/04/10)                                                                                                  |  |  |  |
| Acceptance Letter :                                                                                  | Screening Complete (2018/11/28)                                                                                                    |  |  |  |
| Submit <u>Arrival Form</u> :                                                                         | Resubmit (Deadline: 2019/08/18)                                                                                                    |  |  |  |

Please give us a reply after receiving our email about missing information or incomplete documents.

After completing all the application materials, your application will be sent to the Faculty's review. It will take a few weeks for the review and acceptance notice will be sent to you via email once your application is accepted by the

#### Faculty.

After the acceptance notice is sent, a digital acceptance letter and supporting documents (ex. Academic Calendar, Visa instructions) will be available online.

| Pre-Departure:                                                               |                                                                    |
|------------------------------------------------------------------------------|--------------------------------------------------------------------|
| Submit Online Application :                                                  | Complete (2019/09/26)                                              |
| Submit <u>Required Documents</u> :<br>日本語は <u>こちら</u>                        | Complete (2019/11/13)                                              |
| Submit Immigration Information :<br>Upload CoE Application form (excel file) | Complete (2019/10/26) Download                                     |
| Submit Housing Application :                                                 | Complete (2019/10/26)                                              |
| Acceptance :<br>Letter of Acceptance                                         | Screening Complete (2019/12/05)                                    |
| Arrival Form :                                                               | Not Available (Deadline: 2020/02/18) (Available after: 2020/01/27) |
| Documents                                                                    |                                                                    |
| Calendar&Arrival Spring 2020.pdf                                             | Academic schedule and arrival information                          |
| Visa Instruction.pdf                                                         | Visa Instructions                                                  |
| Course Registration and Obligation.pdf                                       |                                                                    |
| FactSheet(Sophia).pdf                                                        | Basic Information of Sophia Exchange Program                       |

An Acceptance Package including the official acceptance letter and Certificate of Eligibility (CoE) will be sent to your home university by post mail in the end of July for Autumn entrance or in early February for Spring entrance.

# Step 7: Arrival Information (\*online submission)

After receiving the acceptance package, you can submit arrival information online.

| Pre-Departure                       |                                   |  |  |  |
|-------------------------------------|-----------------------------------|--|--|--|
| Submit Online Application :         | Complete (2018/11/28)             |  |  |  |
| Submit <u>Required Documents</u> :  | Complete (2018/11/23)             |  |  |  |
| Submit Immigration Information :    | Complete (2018/11/28) Download    |  |  |  |
| Submit <u>Housing Application</u> : | Complete (2018/11/28)             |  |  |  |
| Acceptance Letter :                 | Screening Complete (2018/11/28)   |  |  |  |
| Submit <u>Arrival Form</u> :        | Incomplete (Deadline: 2019/08/18) |  |  |  |
|                                     |                                   |  |  |  |

Click "Arrival Form" and fill in all the required information.

| Airport Meeting Service 空港送迎サービス希望*                                                                                               |                                                                                   |  |
|----------------------------------------------------------------------------------------------------|-----------------------------------------------------------------------------------|--|
|                                                                                                    | ○ Apply 希望する<br>○ NOT apply 希望しない                                                 |  |
| ARRIVAL INFORMATION 到着情報                                                                                                    |                                                                                   |  |
| *Arrival Date and Time at the Dormitory<br>Required for those who arranged housing through Sophia and will directly<br>DORMITORY. | go to the dormitory by your own. Please indicate the arrival DATE and TIME to THE |  |
| Arrival Date to Japan 到若日*                                                                                                    |                                                                                   |  |
| Arrival Time to Japan 到箬時刻*<br>(in JAPAN TIME, e.g. 14:10)                                                                        |                                                                                   |  |
| Flight number or Final Flight to Japan フライト番号*<br>e.g. UA837                                                                      |                                                                                   |  |
| Flight Number of ALL Connecting Flight(If any)  経由便<br>e.g. UA755→UA837                                                           |                                                                                   |  |
| Final Depature Airport to Japan  最終出発空港*<br>e.g. San Francisco,SFO                                                                |                                                                                   |  |
| Arrival Airport in Japan 到箬空港<br>Narita/Haneda/Others(Airport Meeting Service is available only at Narita<br>or Haneda Airport.)  |                                                                                   |  |
| Arrival Date to Dormitory 京到着日                                                                                                    |                                                                                   |  |

Notes:

Airport pick-up service is available for:

(1) Those who have made the accommodation arrangement through Sophia.

(2) Those who have completed and requested pick-up service on the arrival form by deadline.

(3) Those who will arrive at Narita/Haneda airport on the designated arrival date.

(4) Those who choose a flight scheduled to arrive in Narita/Haneda between designated arrival time (9:00 AM to 4:00 PM).

### Contact

If you have any questions or problems about the application procedure, please feel free to contact us using the email address below:

#### Sophia University, Center for Global Education and Discovery

7-1, Kioi-cho, Chiyoda-ku, Tokyo, Japan, 102-8554 Tel: +81-3-3238-3521 Email: inbound-co@sophia.ac.jp